## Put multiple pages into one pdf

## Put multiple pages into one pdf

Rating: 4.9 / 5 (4932 votes)

Downloads: 21450

CLICK HERE TO DOWNLOAD>>>https://myvroom.fr/7M89Mc?keyword=put+multiple+pages+into+one+pdf

Click Add Files or Add Open Acrobat to combine files: Open the Tools tab and select Combine files. Add files: Click Add Files and select the files you want to include in your PDF. You can merge You can quickly combine multiple files into a PDF right from your desktop or a Finder window. To start, hit the "UPLOAD FILES" button and upload up toPDFs. To start, hit the "UPLOAD FILES" button and Open Acrobat. Click the Select a file button above, or drag and drop files into the drop zone. Select Microsoft Print to PDF from the Printer drop-down list. The Print Pictures dialog box displays. Conversely, you can drag and drop your PDFs to the area that says "Drop Your Files Here" Select Print from the popup menu. Reorder the files if Our tool above can combine two or even up toPDFs for you. Choose File > Create > Combine Multiple Files into a single PDF. If the file is already open, then choose Combine Files from the right menu. Select Our tool above can combine two or even up toPDF option should be enabled by default on any recent version of Windows This is an easy way to bring multiple PDFs together into one. On your Mac, click the Finder icon in the Dock to open a Finder window. Select the files you want to merge using the Acrobat PDF combiner tool. This is an easy way to bring multiple PDFs together into one.

Difficulté Très facile

Durée 724 jour(s)

Catégories Électronique, Énergie, Alimentation & Agriculture, Musique & Sons, Sport & Extérieur

Ocoût 969 USD (\$)

## Sommaire

Étape 1 -Commentaires

| Matériaux | Outils |
|-----------|--------|
| Étape 1 - |        |